# 第8編 セキュリティ設定

本編では、セキュリティ設定を行う方法について説明します。

### 1章 セキュリティ設定機能の選択

#### (1) 概要

各機能の選択方法を説明します。この操作はお客様情報変更全機能で共通です。

#### (2) 画面遷移

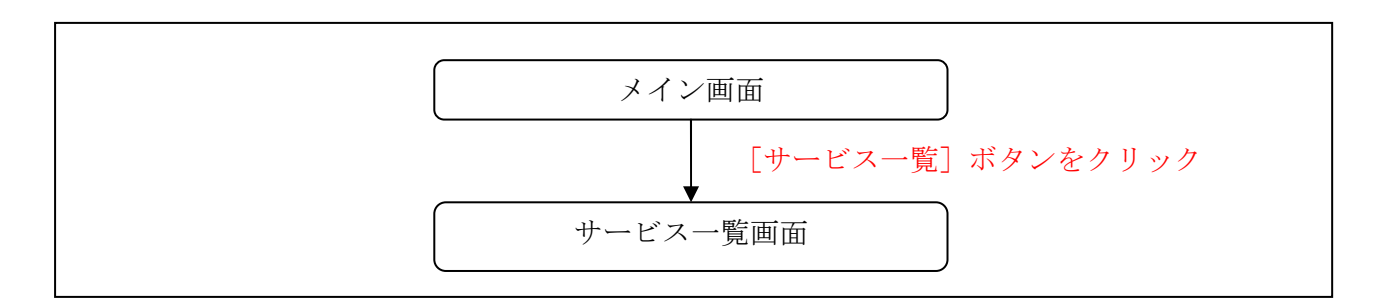

#### (3) 操作説明

「メイン」画面

| 🔀 島田掛川信用                                                                    | ]金庫 文字サイズ                                 | 標準 拡大 <b>? ヘルブー覧</b> C* ログアウト                               |  |
|-----------------------------------------------------------------------------|-------------------------------------------|-------------------------------------------------------------|--|
|                                                                             |                                           | 前回ログイン:20XX年X月X日 XX時XX分00秒                                  |  |
| 入 残高照会                                                                      | しんきん太郎 様の代表口座                             |                                                             |  |
| 入出金明細照会                                                                     | <b>普通預金</b> (残高)<br>しんきんしんきん支店<br>1234567 | 88,888,888円<br>(支払可能残高・88,888,888円)<br>(支払可能残高・88,888,888円) |  |
| <ul> <li>         ・ 各種         料金の払込         ・ 除業         ・     </li> </ul> | シャシタロク                                    |                                                             |  |
| □ サービス一覧 ∨                                                                  |                                           |                                                             |  |
|                                                                             | $\sim$ (1)                                |                                                             |  |
|                                                                             |                                           |                                                             |  |

| 手順 | 項目     | 操作内容/項目説明                       |
|----|--------|---------------------------------|
| 1  | サービス一覧 | クリックします。<br>「サービス一覧」メニューが展開します。 |

| <b>祥高昭会</b> |           |                               |
|-------------|-----------|-------------------------------|
|             | 各種照会      | お客様情報の変更手続き                   |
| 入出金明細照会     | > 残高照会    | ➤ Eメール設定                      |
|             | > 入出金明細照会 | > 利用限度額変更                     |
| 振込          | > 取引履歴照会  | > 契約者氏名変更                     |
|             |           | > IB取引中止                      |
| 税金・各種       | 決済手続き     | セキュリティ設定                      |
|             | > 振込      | ▶ ログインパスワード変更                 |
| サービス一覧 🗛    | > 振込結果照会  | > ワンタイムパスワード 利用開始             |
|             | 》 振达了利息云  | ▶ ワンタイムパスワード 交換               |
|             |           | > ワンタイムパスワード 利用中止             |
|             |           | <ul> <li>ログイン時認証設定</li> </ul> |

| 手順             | 項目       | 操作内容/項目説明        |                            |  |
|----------------|----------|------------------|----------------------------|--|
|                | セキュリティ設定 | 実行する機能を次から選択します。 |                            |  |
|                |          | ログイン             | WEBバンキングサービスで利用するログインパス    |  |
|                |          | パスワード変更          | ワードを変更します。                 |  |
|                |          | ワンタイムパス          | <br>  ワンタイムパスワードの利用開始を行います |  |
|                |          | ワード利用開始          |                            |  |
| $(\mathbf{I})$ |          | ワンタイムパス          | ワンタイムパスワードの交換を行います。        |  |
|                |          | ワード交換            |                            |  |
|                |          | ワンタイムパス          | <br>  ワンタイムパスワードの利田中止を行います |  |
|                |          | ワード利用中止          |                            |  |
|                |          | ログイン時認証          | ログイン時ワンタイムパスワード認証の利用設定を    |  |
|                |          | 設定               | 行います。                      |  |

### 2章 ログインパスワード変更

#### (1) 概要

WEBバンキングサービスで利用するログインパスワードを変更する場合は、現在登録されている ログインパスワードと新しく設定したいログインパスワードを入力します。

ログインパスワードを連続で6回間違えた場合、ログインパスワードはロックされます。 その場合、当金庫所定のお問い合わせ先へご連絡ください。 ロック前のログインパスワードの誤入力回数は、ログインできた時点でクリアされます。

(2) 画面遷移

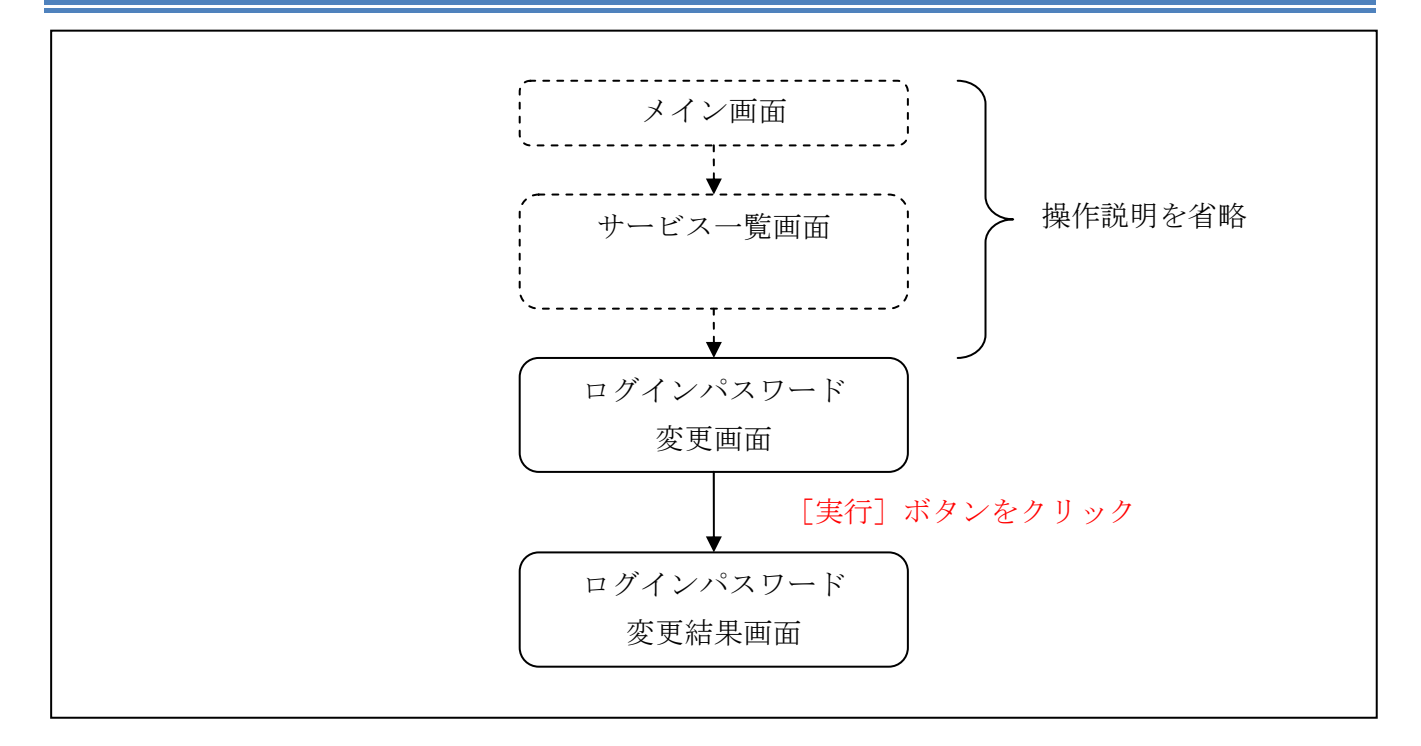

ログインから「契約者情報変更業務一覧」画面の「ログインパスワード変更」を選択するまでの操 作は省略します。「ログインパスワード変更」画面を表示したところから開始します。

操作説明

「ログインパスワード変更」画面

| コグインバスワード変更        |                     |                                        | ⑦ このページのご利用ガイド         |
|--------------------|---------------------|----------------------------------------|------------------------|
| 1グインパスワード変更 ▶ 変更結果 |                     |                                        |                        |
| インターネットバンキングでご利用のロ | ロダインパスワードを変         | 更します。                                  |                        |
| 現在ご利用のログインバスワ      | フードと変更後の業           | 新しいログインバスワードを入力                        | して、「実行」ボタンを押してください。    |
| 現在のログインパスワード       | •••••               | (半角英数字) <u>ソフトウェアキー</u> フ              | <u>ボード入力</u>           |
|                    | 現在のログインパ            | パスワードを入力してください。                        |                        |
| 変更内容入力             |                     |                                        |                        |
| 新しいログインパスワード       | •••••••<br>6~12桁で必ず | 半角英数字) ソフトウェアキーフ<br>数字、英字それぞれ1文字以上使用して | <u>ボード入力</u><br>てください。 |
| 新しいログインパスワード再入力    | ••••••<br>確認のため、もう  | フラトウェアキーボード入力<br>う一度同じパスワードを入力してください   | •                      |
|                    |                     |                                        | 実行                     |
|                    |                     |                                        | A                      |

| 手順 | 項目                  | 操作内容/項目説明                                                                                                    |
|----|---------------------|----------------------------------------------------------------------------------------------------|
| 1  | 現在のログインパスワード        | 現在のログインパスワードを入力します。<br>【留意点】<br>・半角英数字(6~12桁)<br>・連続で6回入力を間違えた場合、ログインパスワードはロッ<br>クされます。                                                                                                    |
| 2  | 新しいログインパスワード        | <ul> <li>新しいログインパスワードを入力します。</li> <li>【留意点】</li> <li>・半角英数字(6~12桁)</li> <li>・数字と英字をそれぞれ1文字以上入力<br/>(英字のみ、数字のみは不可)</li> <li>・契約者IDと異なる内容を入力</li> <li>・現在のログインパスワードと異なる内容を入力</li> <li>・モバイルと異なるログインパスワードを入力</li> </ul> |
| 3  | 新しいログインパスワード<br>再入力 | 確認のため、もう一度同じログインパスワードを入力します。                                                                                                    |

| (4)         | 実行 |
|-------------|----|
| $\subseteq$ | 大门 |

入力内容を確認のうえ、よろしければ、クリックします。 「ログインパスワード変更」画面に遷移します。

「ログインパスワード変更結果」画面

| ログインパスワード          | 変更           |  |  |  |
|--------------------|--------------|--|--|--|
| ログインパスワード変更 🕨 変更結果 |              |  |  |  |
| ログインパスワードの変更力      | が完了しました。     |  |  |  |
| 受付内容               |              |  |  |  |
|                    |              |  |  |  |
| 受付番号               | UHRRAHTSMV12 |  |  |  |

■ログインパスワードの変更が完了しました。

## 3章 ログイン時認証設定

### 3.1 ログイン時認証設定を行う

#### (1) 概要

ログインの際にワンタイムパスワード認証を実施するか否かの設定を行います。

#### (2) 画面遷移

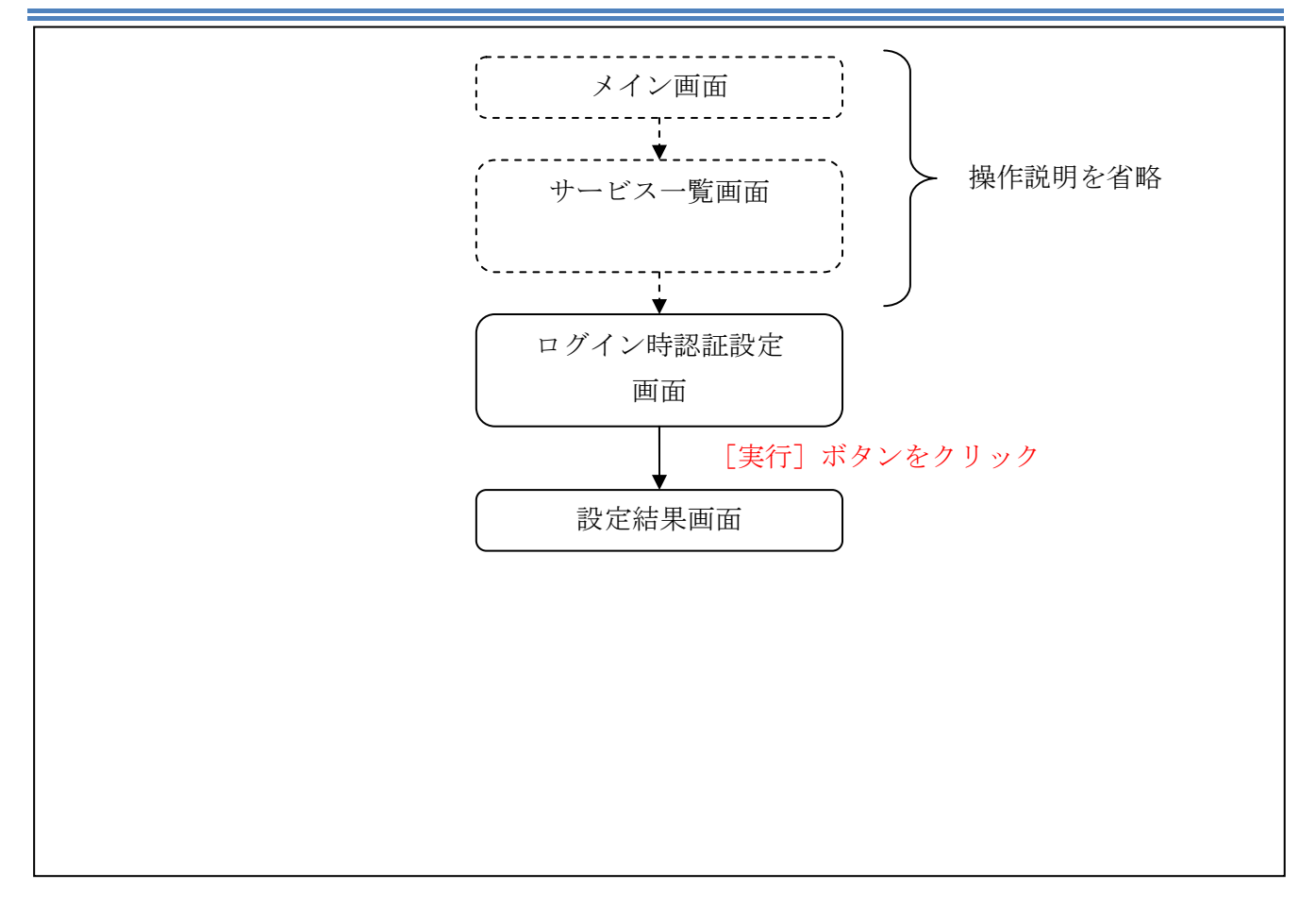

ログインから「契約者情報変更業務一覧」画面の「ログイン時認証設定」を選択するまでの操作は 省略します。「ログイン時認証設定」画面を表示したところから開始します。

(3) 操作説明

「ログイン時認証設定」画面 ログイン時認証設定 このページのご利用ガイド ログイン時認証設定 )設定結果 ログイン時認証設定の内容を変更します。 変更前(現在の設定内容) ログイン時の 認証しない ワンタイムバスワード認証要否 ■内容を選択して「実行」ボタンを押してください。 変更内容 ログイン時の ご認証する ワンタイムバスワード認証要否 ● 認証しない 実 行

| 手順 | 項目                           | 操作内容/項目説明                    |  |
|----|------------------------------|------------------------------|--|
| 1  | ログイン時のワン<br>タイムパスワード<br>認証要否 | ログイン時のワンタイムパスワード認証の要否を選択します。 |  |
| 2  | 実行                           | クリックします。<br>「設定結果」画面に遷移します。  |  |

「設定結果」画面

| ログイン時認証設定                     |                      |       | ② このページのご利用ガイド |  |  |  |
|-------------------------------|----------------------|-------|----------------|--|--|--|
| ログイン時認証設定内容 🕨 設定結果            |                      |       |                |  |  |  |
| ログイン時認証設定が完了しました。下記の内容で承りました。 |                      |       |                |  |  |  |
| 受付内容                          |                      |       |                |  |  |  |
| 受付番号                          | 1234567              |       |                |  |  |  |
| 受付時刻                          | 2003年07月16日10時35分25秒 |       |                |  |  |  |
|                               |                      |       |                |  |  |  |
| 変更内容                          |                      |       |                |  |  |  |
|                               | 変更後                  |       | 変更前            |  |  |  |
| ログイン時の<br>ワンタイムバスワード認証要否      | 認証する                 | 認証しない |                |  |  |  |
|                               |                      |       |                |  |  |  |
|                               |                      |       |                |  |  |  |
|                               |                      |       |                |  |  |  |
|                               |                      |       |                |  |  |  |

■ログイン時の認証設定が完了しました。